## Accéder aux bulletins par Pronote :

## - Connectez vous avec vos identifiants

Si vous n'avez pas vos codes Pronote, la procédure est ici

## COLLEGE ALBERT CAMUS

| collège Albert Comus<br>Besançun<br>Reservi<br>Herviter<br>Netvalier | Votre identifiant |                    | i         |
|----------------------------------------------------------------------|-------------------|--------------------|-----------|
|                                                                      | Mot de passe      |                    |           |
|                                                                      | Se connecter      | <u>.</u>           | 1         |
|                                                                      | Récupérer son i   | r le bouton "Se co | nnecter". |
| Mentions légales                                                     |                   | PRONOTE            | 2016      |

- Puis onglet Résultats – notes et bulletin.

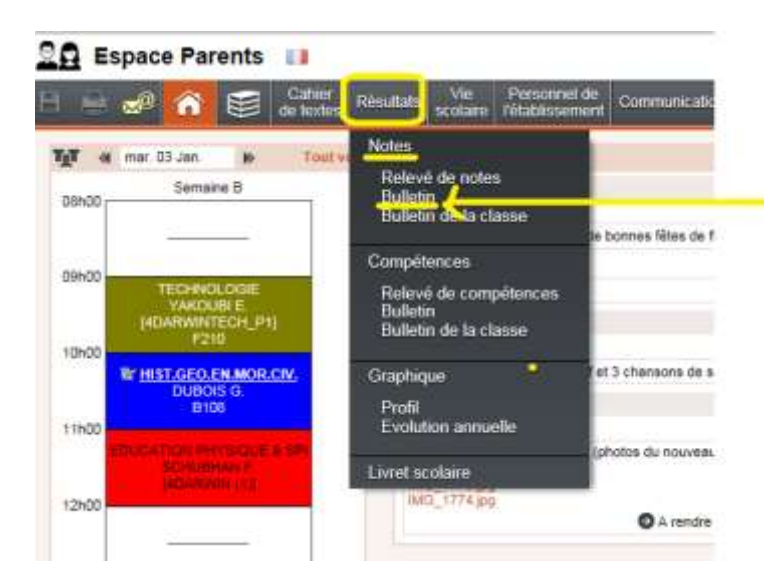

Par défaut apparait le 2<sup>ème</sup> trimestre qui a commencé – Sélectionnez trimestre 1

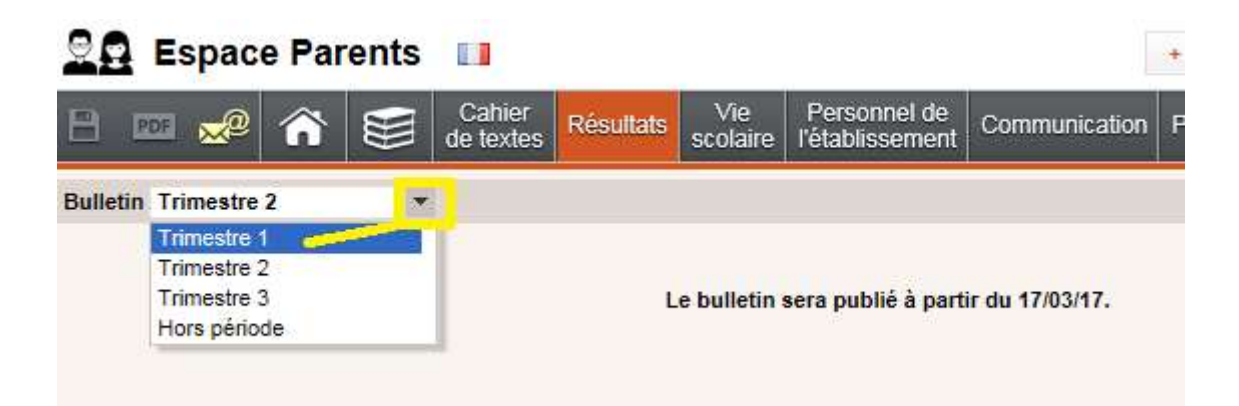

- Vous pourrez ainsi le consulter et l'imprimer

-

| Espace Parent                              | S 🔲                    |                   |                 |                       |                 |                | + d'infos |
|--------------------------------------------|------------------------|-------------------|-----------------|-----------------------|-----------------|----------------|-----------|
| 🖹 💌 🛩 🏠 😫                                  | Cahier<br>de textes    | Résultats         | Vie<br>scolaire | Personi<br>l'établiss | nel de<br>ement | Communication  | Plus      |
| Bulletin Trimestre 1                       | - *                    |                   |                 |                       |                 |                |           |
| Matières                                   | Moyennes<br>Élève Clas | ;<br>ise          |                 |                       | Dee             | .e.1 .d., 1141 |           |
| ANGLAIS LV1<br>Mme EPAILLY B.              | 14,50 12               | 2,00              |                 |                       | sou             | is forme       | eve       |
| ARTS PLASTIQUES<br>M. ELFORT A.            | 7,00                   | 40                |                 |                       | gra             | phique         |           |
| EDUCATION MUSICALE<br>Mme BUSETTO A.       | 12,40 12               | 2,00              |                 |                       |                 |                |           |
| EDUCATION PHYSIQUE & SPO<br>M. SCHUBHAN F. | 12,80 13               | ),30 <sup> </sup> |                 | Pour                  | impı            | rimer le       |           |
| ESPAGNOL LV2<br>M. FERRER M.               | 18,20 12               | 2,60              |                 | bulletin              |                 |                |           |
| FRANCAIS                                   | 15,90 11               | 1,80              | •               |                       |                 |                | •         |